#### 學生畢業門檻證照資訊系統操作手冊:

#### <mark>二、學生操作手冊</mark>:

#### 學生操作手冊

(一)澎湖科技大學首頁/點選校務系統登入(帳號:學號號碼/密碼:身分證字號)

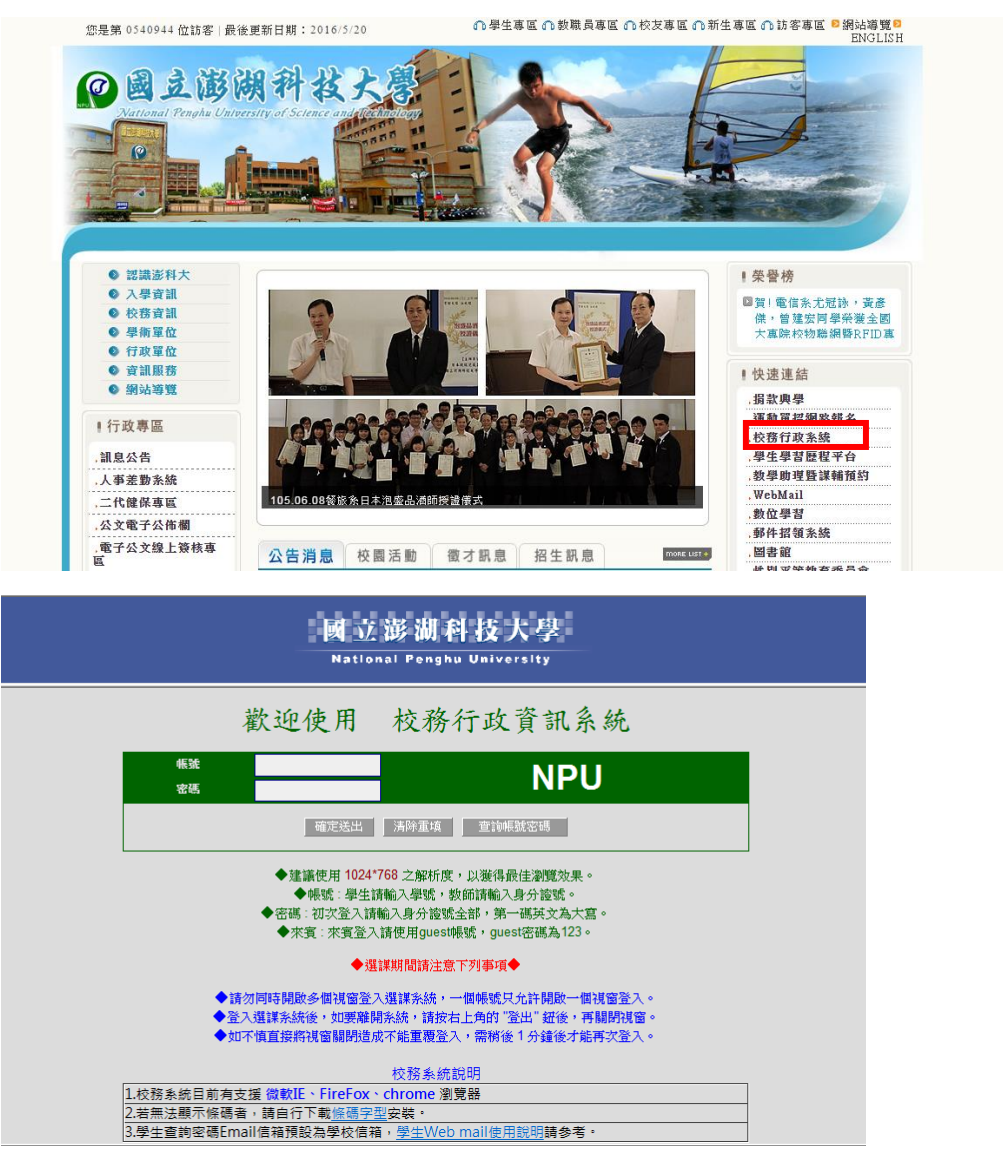

|                                                                                                    |                             | │修改密碼<br>│膳械選單                                    | 國立澎<br>National Pe                                                                                                    | 胡科技大學<br>onghu University                                                                                                    |
|----------------------------------------------------------------------------------------------------|-----------------------------|---------------------------------------------------|----------------------------------------------------------------------------------------------------|----------------------------------------------------------------------------------------------------|
| ○ 選進作業           ○ 量請           ○ 量請           ○ 数据登録作業           ◆ 教授登量登錄作業           ● 分析記述加度輸入(指於中           ● 学生素文評科登録           ● 学生素文評科登録           ● 学生素文評科登録           ● 学生素文評科登録           ● 学生素文評科型量           ● 学生素文評科型量           ● 学生素文評科型量           ● 学生素文評科E列上傳 | 使用說明:<br>1.請開啟左3<br>2.部分功能] | 列樹狀選單,<br>因傳遞資料量                                  | 1.校務系統目前有支援<br>2.若無法顯示條碼者,目<br>3.學生查詢密碼Email值<br>並點選執行各項。<br>較大,開啟網頁差<br>104學年,                                                  | 校務系統說明<br>微軟IE、FireFox、chrome 激覽題<br>商自行下載修備学型安裝。<br>請預股為學校信箱,學生Web mail使用說明請参考。<br>方 廷 遅,請 積 予 等 候。<br>度 第2學期學生 網路 選,講時間及注意事項                                                                                                 |
| <ul> <li>         —          —          —</li></ul>                                                                                                    |                             | 類別                                                | 時間                                                                                                    | 方式                                                                                                    |
|                                                                                                    |                             | 初選                                                | 105年2月1日上午90時期<br>至<br>105年2月5日 <b>中午12時止</b>                                                                                    | ● 智能放开。必修科目社会就建设、被打《典地道》的共同道修科目。「智能名稱方式進行。通<br>建築法面上」。<br>● 名称:私用的理解过程程序的过程中计许。由我注意的实际常体人的。                                                                                                    |
|                                                                                                    |                             | 初選結果査詢                                            | 105年2月6日~2月21日                                                                                                    | 請務必上綱查詢初選選課結果                                                                                                    |
|                                                                                                    |                             | 加退選                                               | 第一階段<br>105年2月22日上午9時80<br>至<br>105年2月23日上午9時80<br>第二階段<br>105年2月23日上午9時80<br>至<br>105年3月1日中午12時止                                | <ul> <li>比符號名碼方式進行。</li> <li>● 24 調整注較(%)/9 生運課。</li> <li>● 25 小商店長本並約課程計劃指指於同可諾集。</li> <li>● 24 小商店長本並約課程計劃指指。</li> <li>● 24 以行論名碼方式進行。</li> <li>● 14 該為及選擇設督設備。等年級 道識(部分課程不開始跨道)。</li> <li>● 直接我们可能獲得助聲號之內。或下錄單單。</li> </ul> |
| ۰                                                                                                    |                             | ,<br>※ 各學期初選或加退達<br>課。<br>※ <del>诽修就學生</del> 估准修提 | 動,教務處及進修推廣部均會<br>1888年197日 - 1989年 - 1997年 - 1997年 - 1997年 - 1997年 - 1997年 - 1997年 - 1997年 - 1997年 - 1997年 - 1997年 - 1997年 - 199 | 測試攝業系統,測試後部份學生所選課程,裝務處會全數刪除,請同學於公告 <u>正式遵課時間</u> 上網獲                                                                                                    |

## (二)從選單內點選"登錄",選擇選單內的"學生證照上傳作業"

### (三)進入"學生證照上傳作業"頁面,點選"新增證照"

|                                        |                                                                              |                       | 修改密碼<br>陸撤強革             | Nati    | 之影湖。<br>onal Pengl | 科技人<br>wu Univers   | 學<br>Ity              |       |         |         |           |  |
|----------------------------------------|------------------------------------------------------------------------------|-----------------------|--------------------------|---------|--------------------|---------------------|-----------------------|-------|---------|---------|-----------|--|
| ○                                      | \$1.<br>\$1.<br>\$1.<br>\$1.<br>\$1.<br>\$1.<br>\$1.<br>\$1.<br>\$1.<br>\$1. | <sub>譜照</sub><br>【择證』 | R名稱後,請上傳「考申              | 1.該證照圖格 | 省」以供學校             | <b>證照」</b><br>審核,若未 | 上 <b>停作業</b><br>上傳圖檔則 | 比筆申請自 | 賣料不會送至者 | :核草位。   |           |  |
| □· ··································· |                                                                              |                       |                          |         |                    | 證照貢                 | <b>[</b> 料列表          |       |         |         |           |  |
|                                        | 申請<br>學年                                                                     | 申請<br>學期              | 證照名稱                     | 證照級別    | 發照日期               | 證照字號                | 審核狀態                  |       |         |         |           |  |
| └── 🥥 源重比器登錄(測試中)<br>田· 🗋 申請           | 104                                                                          | 1                     | Professional Barista[專業咖 | 初級      | 2016/01/28         | 234                 | 審核中                   | 存檔    | 已活出申請   | 查看未通過原因 |           |  |
| ⊕-                                     | 104                                                                          | 1                     | 專業咖啡師 Professional Ba    | 中階      | 2016/01/12         | 123                 | 審核中                   | 存檔    | 已经出申請   | 查看未通過原因 | 刪除   上傳圖檔 |  |
| ¢ )                                    |                                                                              |                       |                          |         |                    |                     |                       |       |         |         |           |  |

| 8 | 🎒 http://a | s1.npu.edu. | tw/npu/cg_pro/o           | :g460_que         | ery.jsp? - | Windows I | internet Exp |           | x     |
|---|------------|-------------|---------------------------|-------------------|------------|-----------|--------------|-----------|-------|
|   | 🧉 http://  | as1.npu.edu | . <b>.tw</b> /npu/cg_pro/ | 'cg460_qu         | ery.jsp?   |           |              | <u></u>   | ☆ 🏵   |
| ſ |            |             | » 🟠 🔹 🛙                   | a - 🖃             | -          | 網頁(P) ▼   | 安全性(S)、      | • 工具(O) · | • 🔞 • |
|   |            |             |                           | - <u>21</u> 2, B2 | 法留         |           |              |           | ^     |
|   |            |             |                           | EE. NR            | 羽平         |           |              |           |       |
|   | 勾選         | -           | 観躍位                       |                   | 證照名稱       | . [       | 證            | 照級別       |       |
|   | O          | 考選部         |                           | 公務人員初             | 等考試        | 一般行政      | 初            | 考五等       |       |
|   | $\odot$    | 考選部         |                           | 公務人員初             | 等考試 - /    | 人事行政      | 初            | 考五等       |       |
|   |            |             |                           |                   |            |           |              |           |       |
|   | 証照發        | 証日期:        |                           |                   |            |           |              |           |       |
|   | 証照字        | 號:          |                           |                   |            |           |              |           |       |
|   |            |             |                           |                   |            |           |              |           |       |
|   |            |             |                           | 確                 | 定          |           |              |           |       |
|   |            |             |                           |                   |            |           |              |           |       |
|   |            |             |                           |                   |            |           |              |           |       |
|   |            |             |                           |                   |            |           |              |           |       |

## (四)"新增證照"點選後,將會出現新分頁

#### (五)從"證照清單"中勾選學生考取之證照後,按確定

| 🦉 http://a | as1.npu.edu.tw/npu/cg_pro/           | cg460_query.jsp? - Windows | Internet Expl     |
|------------|--------------------------------------|----------------------------|-------------------|
| Attp://    | /as1. <b>npu.edu.tw</b> /npu/cg_pro/ | /cg460_query.jsp?          | 1 ☆ 🕸             |
|            | <sup>»</sup> å • [                   | 〗 ▼ 🖃 🖶 ▼ 網頁(P)▼           | 安全性(S)▼ 工具(O)▼ @▼ |
|            |                                      | 證照清單                       | <b>^</b>          |
|            |                                      |                            |                   |
| 勾選         | 發照單位                                 | 證照名稱                       | 證明系統別             |
| ۲          | 考選部                                  | 公務人員初等考試 - 一般行政            | 初考五等              |
| 0          | 考選部                                  | 公務人員初等考試 - 人事行政            | 初考五等              |
|            |                                      |                            |                   |
| 証照發<br>証照字 | 証日期:2015/08/12 🎹<br>號: 893           |                            |                   |
|            |                                      | 確定                         |                   |

#### (六)按下確定後,在"證照資料列表"會出現剛新增的證照資料

|                                                                                                    |          |            | 修改密碼<br>隱滅選單             | Natio | 左澎湖<br>onal Pengl | 科技大<br>hu Univers    | 孕<br><sup>Ity</sup>            |      |         |         |    |      |
|----------------------------------------------------------------------------------------------------|----------|------------|--------------------------|-------|-------------------|----------------------|--------------------------------|------|---------|---------|----|------|
| ○         ●         ●         ●         ●         ●         ●         ●         ●         ●         ●         ●         ●         ●         ●         ●         ●         ●         ●         ●         ●         ●         ●         ●         ●         ●         ●         ●         ●         ●         ●         ●         ●         ●         ●         ●         ●         ●         ●         ●         ●         ●         ●         ●         ●         ●         ●         ●         ●         ●         ●         ●         ●         ●         ●         ●         ●         ●         ●         ●         ●         ●         ●         ●         ●         ●         ●         ●         ●         ●         ●         ●         ●         ●         ●         ●         ●         ●         ●         ●         ●         ●         ●         ●         ●         ●         ●         ●         ●         ●         ●         ●         ●         ●         ●         ●         ●         ●         ●         ●         ●         ●         ●         ●         ●         ●         ● |          | 證照<br>查擇證戶 | <b>凤名稱後,請上傳「考取</b>       |       | 著」以供學材            | 쯑照」<br>读春核,若未<br>龄昭著 | 上 <b>傳作業</b><br>上傳圖檔則<br>計劃 列表 | 此筆申請 | 资料不曾送至客 | 核單位。    |    |      |
|                                                                                                    | 申請<br>堡年 | 申請<br>受期   | 證照名稱                     | 證照級別  | 發照日期              | 遣照字號                 | 審核狀態                           |      |         |         |    |      |
|                                                                                                    | 104      | 1          | 公務人員初等考試 - 一般行政          | 初考五等  | 2015/08/12        | 893                  | 未上傳佐證                          | 存檔   | 送出申請    | 查看未通過原因 | 問除 | 上傳圖檔 |
| 🖃 🔄 就業職能平臺                                                                                                    | 104      | 1          | Professional Barista[專業加 | 初版    | 2016/01/28        | 234                  | 審核中                            | 存檔   | 已活出申請   | 查看未通過原因 | 刪除 | 上傳圖檔 |
|                                                                                                    | 104      | 1          | 專業咖啡師 Professional Ba    | 中階    | 2016/01/12        | 123                  | 審核中                            | 存檔   | 已经出申請   | 查看未通過原因 | 開除 | 上傳圖檔 |
| < <u> </u>                                                                                                    |          |            |                          |       |                   |                      |                                |      |         |         |    |      |

### (七)在"證照資料列表"中的"審核狀態"為未上傳佐證,請點選"上傳圖 <mark>檔</mark>",上傳證照圖檔

|                                                                                                    |                    |           | 修改密碼<br>隠滅盟單             | Natio          | 澎湖<br>Dal Pengl | 科技大<br>wu Univers | 學<br>'ty     |      |         |         |         |
|----------------------------------------------------------------------------------------------------|--------------------|-----------|--------------------------|----------------|-----------------|-------------------|--------------|------|---------|---------|---------|
| □         ▲ 建築作業           □         ▲ 建築           □         ▲ 建築           □         ● 水田田田田田田田田田田田田田田田田田田田田田田田田田田田田田田田田田田田田 | <u>新</u> 增<br>就明:選 | 證照<br>译證判 | 【<br>R名稱後,請上傳「考取         | <b>、</b> 遠證照圖檔 | ;」以供學考          | 證照」<br>译称,若未      | 上 <b>停作業</b> | 此筆申請 | 資料不會送至著 | 核單位。    |         |
| □· <>>>  ● 學務登錄作業 ● 學生塙寫綜合資料 ● 學生塙寫綜合資料 ● 學生培合資料照片上傳                                                                           |                    |           |                          |                |                 | 證照貢               | <b>[</b> 料列表 |      |         |         |         |
| <ul> <li>→ 學生確康資料卡登錄(測試)</li> <li>→ 學生憂鬱量表</li> </ul>                                                                          | 申請<br>學年           | 申請<br>學期  | 證照名稱                     | 證照級別           | 發照日期            | 證照字號              | 審核狀態         |      |         |         |         |
| └── 🥥 派重比赛登錄(測試中)<br>王─ 🗀 申請                                                                                                   | 104                | 1         | 公務人員初等考試 - 一般行政          | 初考五等           | 2015/08/12      | 893               | 未上傳佐證        | 存檔   | 送出申請    | 查看未通過原因 | 冊序 上夜画面 |
| 🖃 😋 就業職能平臺                                                                                                    | 104                | 1         | Professional Barista[專業咖 | 1060           | 2016/01/28      | 234               | 審核中          | 存檔   | 日始出申請   | 查看未通過原因 | 用除 jm   |
|                                                                                                    | 104                | 1         | 専業前回身師 Professional Ba   | 中階             | 2016/01/12      | 123               | 審核中          | 存檔   | 已送出申請   | 查看未通過原因 |         |
| < >                                                                                                    |                    |           |                          |                |                 |                   |              |      |         |         |         |

| 修改密碼<br>膨減選單 National Penghu University                                                                                             |
|----------------------------------------------------------------------------------------------------|
| 圖橘上傳/查詢作業                                                                                                    |
| 注意事項:<br>1.照片檔案請使用 IPEG 格式。<br>2.重被上傳,系統只保留晶後上傳的照片檔案,舊檔將被覆蓋掉。<br>3.照片檔案大小限制: <u>5MB。</u><br>4.照片建議像素為413x531,為避免上傳後扭曲,請儘量依建議像素處理照片。 |
| 照片檔案: C:\Users\user\Desktop\證照圖檔.jpg 瀏覽                                                                                             |
| 上傳照片                                                                                                    |

| 酸立澎湖科技大學     National Penghu University                                                                                         |
|----------------------------------------------------------------------------------------------------|
| 圖檔上傳/查詢作業                                                                                                    |
| 注意事項:<br>1照片檔案前使用 JPBC 48;<br>2 要按上傳:外线只用 雪風<br>3 照片檔案大小陽制: 5,00<br>4照片檔案: C:USer<br>照片檔案: C:USer<br>違定                         |
| 藤改変調<br>藤蔵選軍 National Penghu University                                                                                         |
| 圖檔上傳/查詢作業                                                                                                    |
| 注意事項:<br>1.照片電源使用 JPEG 格式。<br>2.塑複上傳, 头纸只保留最後上傳的照片電索, 音幅將被覆蓋掉。<br>3.照片電氣大小標制: 5AB。<br>4.照片建議像素為413a531, 為進免上傳後扭曲, 訪儘量依建議像素處理照片。 |
| 照片檔案: 2011/2011/2011/2011/2011/2011/2011/2011                                                                                   |
| 上傳照片 查詢/顯示照片 回上一頁<br>証照圖檔已傳,欲查看檔案,請按「查詢/顯示照片」。                                                                                  |

# (八)點選"上傳相片"後出現此頁面,證照新增才算成功

(九)證照已新增成功

|                 |               |                                  |                           |                                  | 證照」                      | 傳作業                  |       |                 |                                |  |
|-----------------|---------------|----------------------------------|---------------------------|----------------------------------|--------------------------|----------------------|-------|-----------------|--------------------------------|--|
|                 |               |                                  |                           |                                  |                          |                      |       |                 |                                |  |
| 新增              | 證照            |                                  |                           |                                  |                          |                      |       |                 |                                |  |
| 月:選             | 擇證照           | 《名稱後,請上傳「考取                      | 1.該證照圖權                   | :」以供學校                           | ·審核·若未                   | 上傳圖檔則                | 此筆申請自 | <b>膏料不會送至審</b>  | 核單位。                           |  |
|                 |               |                                  |                           |                                  |                          |                      |       |                 |                                |  |
|                 |               |                                  |                           |                                  |                          |                      |       |                 |                                |  |
|                 |               |                                  |                           |                                  | 證照資                      | 肾料列表                 |       |                 |                                |  |
| 申請              | 申請<br>學期      | 違照名稱                             | 證照級別                      | 發照日期                             | 證照資                      | 「料列表<br>審核状態         |       |                 |                                |  |
| 申請<br>學年        | 申請<br>學期      | <b>證照名編</b><br>八夜 / 昌初等考试。       | <b>證照級別</b><br>初考五等       | 發照日期<br>2015/08/12               | 證照資<br>證照字號<br>893       | 計列表<br>書核狀態<br>憲核中   | 存檔    | 送出申請            | 查看未通過原因                        |  |
| <b>申請</b><br>對年 | 申請<br>學期<br>1 | <mark>證照名稿</mark><br>八夜 I. 員初等考試 | <b>證照級別</b><br>初考五等<br>初級 | 發照日期<br>2015/08/12<br>2016/01/28 | 證照<br>證照字號<br>893<br>234 | 計 列 表<br>書核狀態<br>應核中 | 存檔    | 送出申請<br>- 已送出申請 | ● <b>曹署未</b> 诵過原因<br>● 查看未通過原因 |  |